# หน่วยที่ 7 การขับโหลดไฟฟ้ากระแสสูงและการเชื่อมต่ออุปกรณ์ภายนอกด้วย ARDUINO

# สาระสำคัญ

หนึ่งในการประยุกต์ใช้งานระบบควบคุมอัตโนมัติ คือการควบคุมอุปกรณ์ที่มีความต้องการกระแสไฟฟ้า และแรงดันไฟฟ้าสูง เช่นหลอดไฟ มอเตอร์ ขดลวดเคลื่อนที่ หรือโซลินอยด์ ในขณะที่ไมโครคอนโทรลเลอร์สามารถขับ กระแสไฟฟ้าทางเอาต์พุตไม่สูง คือประมาณ +3 หรือ +5V 20mA ดังนั้นจึงต้องมีการเรียนรู้ถึงแนวทางในการนำ ไมโครคอนโทรลเลอร์ไปขับอุปกรณ์ที่ต้องการพลังงานไฟฟ้าสูง อุปกรณ์ที่นิยมนำมาใช้ในการขับโหลดกระแสไฟฟ้าสูง ร่วมกับไมโครคอนโทรลเลอร์คือรีเลย์ (Relay) รีเลย์ทำหน้าที่เป็นสวิตช์กระแสไฟฟ้าสูง

# <mark>เนื้อหาสาระการเรียนรู้</mark>

- 7.1 ความรู้เบื้องต้นเกี่ยวกับรีเลย์
- 7.2 วงจรขับรีเลย์
- 7.3 การเชื่อมต่ออุปกรณ์ภายนอกด้วยบอร์ดขับรีเลย์
- 7.4 การใช้งาน Arduino กับบอร์ดขับรีเลย์ 4 ช่อง

จุดประสงค์การเรียนรู้

จุดประสงค์ทั่วไป

1. เพื่อให้มีความรู้ความเข้าใจเกี่ยวกับการขับโหลดไฟฟ้ากระแสสูงและการเชื่อมต่ออุปกรณ์ภายนอก ด้วย Arduino

2. เพื่อให้สามารถนำความรู้ไปประยุกต์ใช้ในการเขียนโปรแกรมกำหนดการทำงานด้วย Arduino

3. เพื่อให้ตระหนักถึงความสำคัญของการขับโหลดไฟฟ้ากระแสสูงและการเชื่อมต่ออุปกรณ์ภายนอกด้วย Arduino

# จุดประสงค์เชิงพฤติกรรม

- 1. อธิบายความรู้เบื้องต้นเกี่ยวกับรีเลย์ได้
- 2. ต่อวงจรขับรีเลย์ได้
- 3. เชื่อมต่ออุปกรณ์ภายนอกด้วยบอร์ดขับรีเลย์ได้
- 4. ควบคุมอุปกรณ์ภายนอกด้วยบอร์ดขับรีเลย์ได้
- 5. ใช้งาน Arduino กับบอร์ดขับรีเลย์ 4 ช่องได้

# แบบทดสอบหลังเรียน หน่วยที่ 7

เรื่อง การขับโหลดไฟฟ้ากระแสสูงและการเชื่อมต่ออุปกรณ์ภายนอกด้วย Arduino

| เรื่อง    | การขับโหลดไฟฟ้ากระแสสูงและการเชื่อมต่ออุปกรณ์ภายนอกด้วย A | rduino <b>ใช้เวลา</b> 20 นาที |
|-----------|-----------------------------------------------------------|-------------------------------|
| วิชา      | ไมโครคอนโทรลเลอร์เบื้องต้น                                | <b>รหัสวิชา</b> (2127-2007)   |
| ระดับชั้เ | J ประกาศนียบัตรวิชาชีพ (ปวช.)                             | <b>สาขาวิชา</b> เมคคาทรอนิกส์ |
| *****     | ***************************************                   | ******                        |

<u>คำชี้แจง</u> 1. แบบทดสอบมีทั้งหมด 10 ข้อ (10 คะแนน)

- 2. ให้ผู้เรียนเลือกคำตอบที่ถูกที่สุดแล้วกาเครื่องหมายกากบาท (×) ลงในกระดาษคำตอบ
- 1. ไมโครคอนโทรลเลอร์สามารถจ่ายแรงดันและกระแสไฟฟ้าไป<u>ขับรีเลย์</u>ได้ประมาณเท่าใด
  - ก. +4 หรือ +5V 20mA
  - ข. +3 หรือ +5V 20mA
  - ค. +2 หรือ +5V 20mA
  - ง. +1 หรือ +5V 20mA
- 2. รีเลย์ทำหน้าที่
  - ก. ใช้กำหนดขาเป็น INPUT
  - ข. โหมดการทำงานเป็น INPUT หรือ OUTPUT
  - ค. เป็นสวิตช์แรงดันและกระแสไฟฟ้าสูง
  - กำหนดขาพอร์มีสถานะเป็นลอจิกสูงหรือลอจิกต่ำ
- 3. รีเลย์เป็นอุปกรณ์ที่ทำงานแบบใด
  - ก. กลไกทางกล
  - ข. แม่เหล็กไฟฟ้า
  - ค. สวิตซ์แรงเหวี่ยงหนีศูนย์กลาง
  - สวิตซ์แรงเหวี่ยง
- 4. หน้าสัมผัส (contact) ที่มีใช้ในรีเลย์เป็นแบบใด
  - ก. หน้าสัมผัสปกติปิด (Normally Closed:NC)
  - ข. หน้าสัมผัสปกติปิด (Normally Closed:NC) และ ปกติเปิด (Normally Opened :NO)
  - ค. หน้าสัมผัสปกติ และผิดปกติ
  - ง. หน้าสัมผัสปกติเปิด (Normally Opened :NO)

- 5. คุณสมบัติรีเลย์ที่พิมพ์ลงบนตัวถังรีเลย์ว่า 10A 250VAC , 10A 125VAC หมายความว่าอย่างไร
  - ก. ใช้กับไฟฟ้ากระแส<u>ตรง</u>ที่แรงดัน 125 ถึง 250 V. ทนกระแสไฟฟ้าได้เกิน 10 A.
  - ข. ใช้กับไฟฟ้ากระแส<u>ตรง</u>ที่แรงดัน 125 ถึง 250 V. ทนกระแสไฟฟ้าได้ไม่เกิน 10 A.
  - ค. ใช้กับไฟฟ้ากระแส<u>สลับ</u>ที่แรงดัน 125 ถึง 250 V. ทนกระแสไฟฟ้าได้เกิน 10 A.
  - ง. ใช้กับไฟฟ้ากระแส<u>สลับ</u>ที่แรงดัน 125 ถึง 250 V. ทนกระแสไฟฟ้าได้ไม่เกิน 10 A.

6. อุปกรณ์ที่ทำหน้าที่จ่ายแรงดันและกระแสสูงโดยเฉพาะเรียกว่า

- ก. ออปแอมป์
- ข. ไมโครคอนโทรลเลอร์
- ค. ไดรเวอร์
- ۹. OTA
- 7. การใช้ทรานซิสเตอร์ขับแบบเดี่ยว เบอร์ 2N3904 มีค่ากระแสคอลเล็กเตอร์สูงสุดถึง
  - ก. 400 mA
  - ข. 300 mA
  - ค. 200 mA
- 8. Relay Module 4 Channels มีเอาต์พุตคอนเน็คเตอร์อะไรบ้าง
  - ก. อ่านค่าข้อมูลที่ได้รับจากพอร์ต<u>อนุกรม</u>
  - ข. อ่านค่าข้อมูลที่ได้รับจากพอร์ต<u>ขนาน</u>
  - ค. สั่งงานด้วยระดับแรงดัน TTL
  - 1. NO/COM/NC
- 9. การใช้ไอซีขับเบอร์ ULN2003 ขับกระแสโหลดได้มากที่สุดเท่าใด
  - ก. 600 mA
  - ข. 500 mA
  - ค. 400 mA
  - ۹. 300 mA
- 10. ULN2003 ป้องกันแรงดันย้อนกลับจากอุปกรณ์เอาต์พุตอย่างไร
  - ก. ต่อตัวเก็บประจุ
  - ข. ต่อความต้านทาน
  - ค. ต่อทรานซิสเตอร์
  - ง. ต่อไดโอด

# หน่วยที่ 7 การขับโหลดไฟฟ้ากระแสสูงและการเชื่อมต่ออุปกรณ์ภายนอกด้วย Arduino

หนึ่งในการประยุกต์ใช้งานระบบควบคุมอัตโนมัติ คือการควบคุมอุปกรณ์ที่มีความต้องการกระแสไฟฟ้าและ แรงดันไฟฟ้าสูง เช่นหลอดไฟ มอเตอร์ ขดลวดเคลื่อนที่ หรือโซลินอยด์ ในขณะที่ไมโครคอนโทรลเลอร์สามารถขับ แรงดันไฟฟ้าและกระแสไฟฟ้าทางเอาต์พุตไม่สูง คือประมาณ +3 หรือ +5V 20mA

ดังนั้นจึงต้องมีการเรียนรู้ถึงแนวทางในการนำไมโครคอนโทรลเลอร์ไปขับอุปกรณ์ที่ต้องการพลังงานไฟฟ้า สูง อุปกรณ์ที่นิยมนำมาใช้ในการขับโหลดกระแสไฟฟ้าสูงร่วมกับไมโครคอนโทรลเลอร์คือรีเลย์ (Relay)

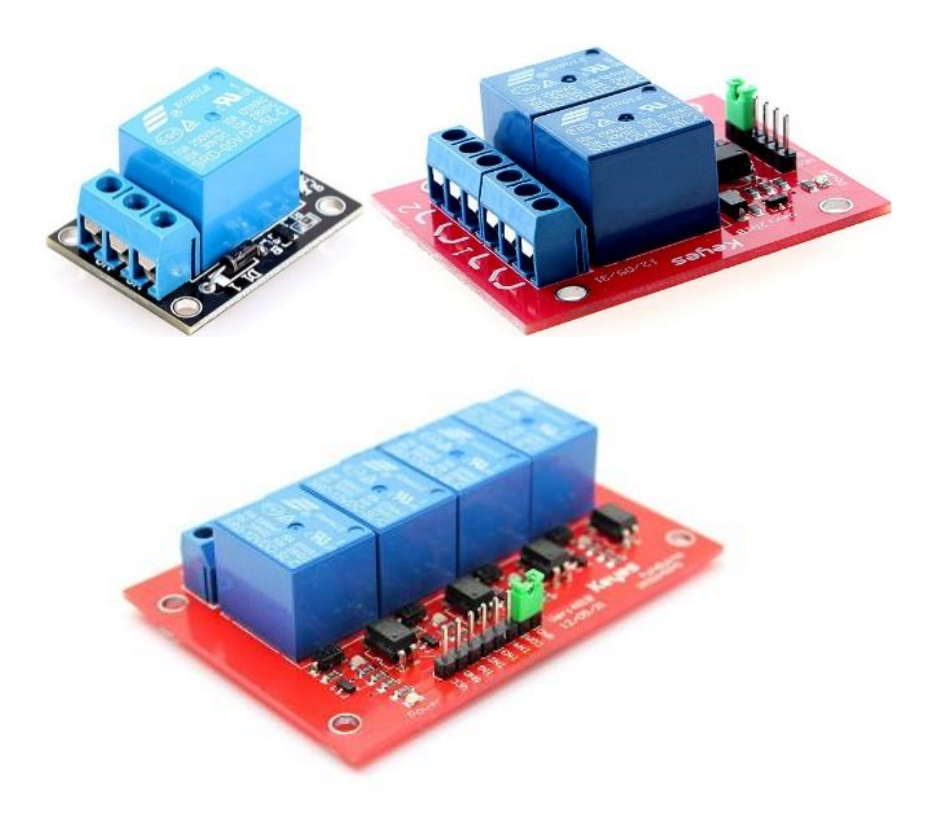

รูปที่ 7.1 บอร์ดรีเลย์ใช้ในการเชื่อมต่ออุปกรณ์ภายนอกของ Arduino (ที่มา www.Thaieasyelec.com)

# 7.1 ความรู้เบื้องต้นเกี่ยวกับรีเลย์

รีเลย์ทำหน้าที่เป็นสวิตช์แรงดันและกระแสไฟฟ้าสูง ใช้งานได้ทั้งกับโหลดไฟฟ้ากระแสตรงและกระแสสลับ เป็นอุปกรณ์แม่เหล็กไฟฟ้าแบบหนึ่ง ที่ทำหน้าที่เป็นสวิตช์ตัดต่อหนึ่งชุดหรือมากกว่า ขึ้นอยู่กับจำนวนหน้าสัมผัสที่ รีเลย์ตัวหนึ่งๆ บรรจุอยู่ รีเลย์มีสัญลักษณ์ตามรูปที่ 7.2 (ก) รีเลย์ประกอบด้วยส่วนสำคัญ 2 ส่วนคือ ขดลวด (Coil) และหน้าสัมผัส (Contact) แบ่งเป็นหน้าสัมผัสปกติปิดวงจรหรือแบบต่อ (Normally Closed:NC) และปกติเปิดวงจรหรือไม่ต่อ (Normally Opened :NO)

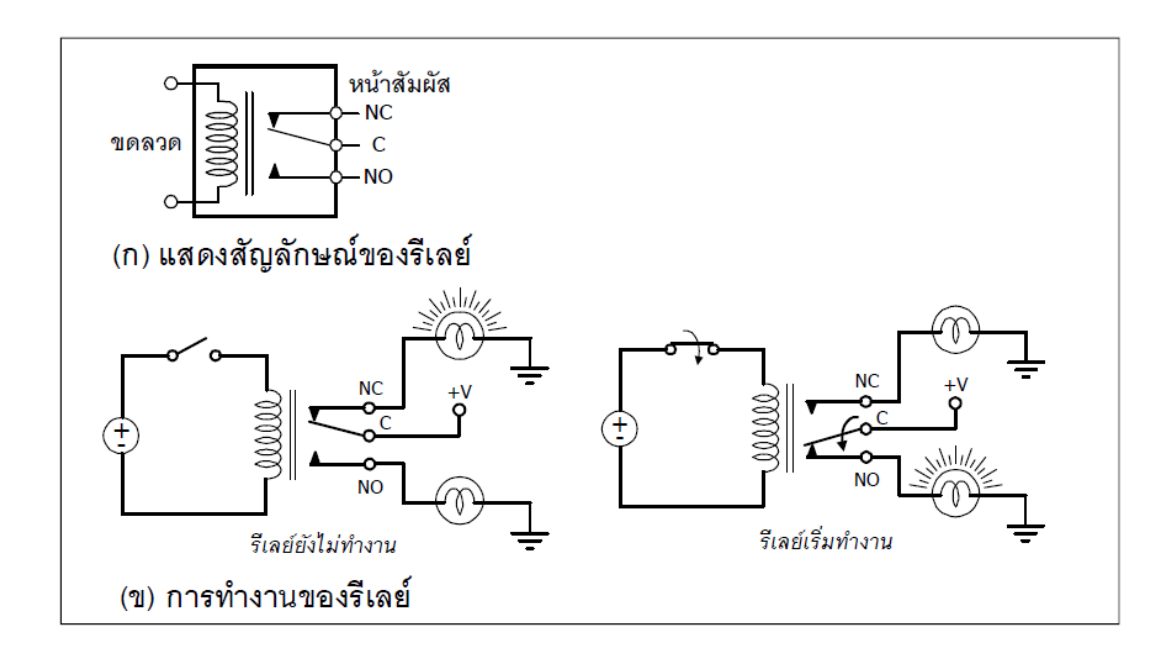

รูปที่ 7.2 แสดงสัญลักษณ์และการทำงานเบื้องต้นของรีเลย์ (ที่มา www.Inex.co.th)

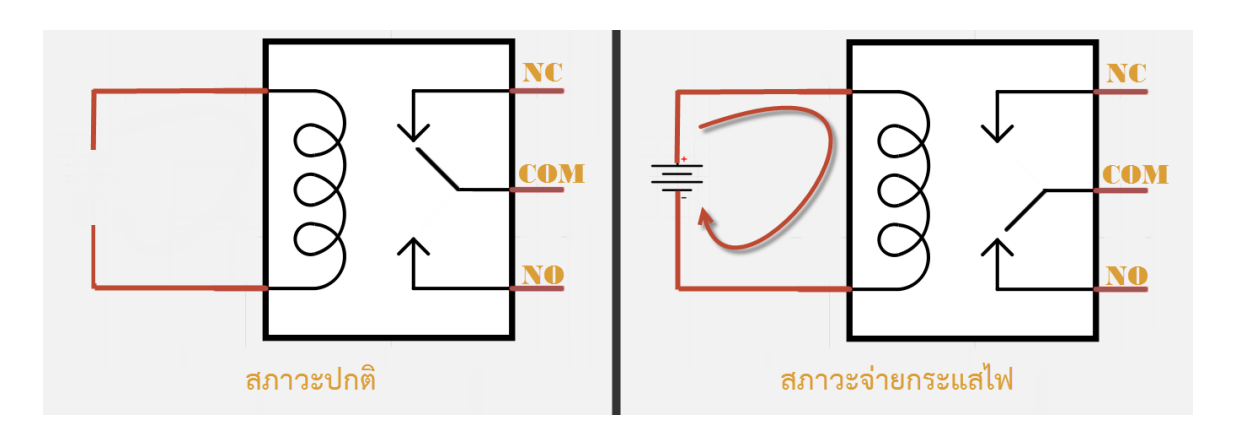

รูปที่ 7.3 การทำงานเบื้องต้นของรีเลย์ (ที่มา www.Thaieasyelec.com)

การกระตุ้นให้รีเลย์ทำงาน ทำได้ง่ายมากเพียงจ่ายแรงดันให้แก่ขดลวดในปริมาณที่ขดลวดนั้นต้องการ ก็ทำ ให้แม่เหล็กไฟฟ้าเกิดขึ้นที่ หน้าสัมผัสเกิดการดูดหน้าสัมผัสจากจุด NC มายังจุด NO ดังนั้นเมื่อรีเลย์ทำงาน หน้า สัมผัส NO จะต่อวงจร ในขณะที่ NC จะเปิดวงจรแทน ในลักษณะนี้ทำงานเหมือนเป็นสวิตช์ 2 ทางที่ควบคุมด้วย แม่เหล็กไฟฟ้า ดังแสดงการทำงานในรูปที่ 7.2 (ข)

### คุณสมบัติที่สำคัญของรีเลย์ได้แก่

- 1. แรงดันตกคร่อมขดลวด ที่ทำให้รีเลย์ทำงาน (Vcoil หรือ Coil Voltage)
- 2. ค่าความต้านทานของขดลวด (Coil Resistance)
- 3. อัตราทนได้สูงสุด ทั้งแรงดันและกระแสไฟฟ้าของหน้าสัมผัส (Contact Rating)
- 4. อายุการใช้งาน (Operating Time)
- 5. ตำแหน่งขาของหน้าสัมผัส NO, NC และ C รวมทั้งขาต่อใช้ งานของขดลวด

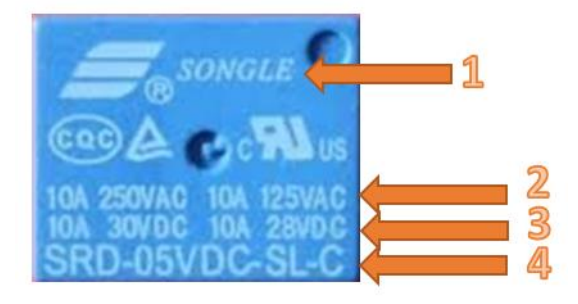

รูปที่ 7.3 ลักษณะภายนอกของรีเลย์ (ที่มา www.Thaieasyelec.com)

# หมายเลขในรูปที่ 7.3 มีความหมายดังนี้

- 1. ยี่ห้อรุ่นของผู้ผลิต (แบรนด์) รวมถึงสัญลักษณ์มาตรฐานต่างๆ
- 2. รายละเอียดของไฟฟ้ากระแสสลับที่รองรับการทำงานได้ (VAC)
- 3. รายละเอียดของไฟฟ้ากระแสตรงที่รองรับการทำงานได้ (VDC)
- 4. โมเดล ระดับแรงดันฝั่งขดลวด ชนิดและโครงสร้าง และข้อมูลด้าน Coil Sensitivity คุณสมบัติแบบละเอียด ดูได้จากตารางที่ 7.1

| 1        | 松乐继电器<br>® SONGLE RELAY                      |                    | R                | ELAY ISO9002       | S                | RD           |
|----------|----------------------------------------------|--------------------|------------------|--------------------|------------------|--------------|
|          | RATING                                       |                    |                  |                    |                  |              |
|          | CCC FILE NUMBER:CH0052885-2000 7A/240VDC     |                    |                  |                    |                  |              |
| 2-3      | CCC FILE NUMBER:CH0036746-99 10A/250VDC      |                    |                  |                    |                  |              |
|          | UL/CUL FILE NUMBER: E167996 10A/125VAC 28VDC |                    |                  |                    |                  |              |
|          | TUV FILE NUMBER: R9933789 10A/240VAC 28VDC   |                    |                  |                    |                  |              |
|          |                                              |                    |                  |                    |                  |              |
|          | SRD                                          | XX VDC             |                  | S                  | L                | С            |
| <b>4</b> | Model of relay                               | Nominal coil volta | ge               | Structure          | Coil sensitivity | Contact form |
|          |                                              |                    |                  | 8VDC S:Sealed type | L:0.36W          | A:1 form A   |
|          | SRD 03, 05, 06, 09, 12, 24, 48V              | 48VDC              | L.0.50 W         |                    | B:1 form B       |              |
|          |                                              |                    | E:Flux free type | D:0.45W            | C:1 form C       |              |

ตารางที่ 7.1 ลักษณะภายนอกของรีเลย์

(ที่มา www.Thaieasyelec.com)

จากตารางที่ 7.1 เป็น Relay ยี่ห้อ Songle โมเดล SRD รองรับการทำงานแรงดันกระแสสลับที่ 250V@10A หรือ 125V@10A รองรับแรงดันกระแสตรงที่ 28VDC@10A ฝั่งขดลวดทำงานด้วยแรงดัน 5 V โครงสร้างตัว Relay เป็นแบบซีลด์ มีค่าความไวขดลวดที่ 0.36 W หน้าสัมผัสเป็นรูปแบบ 1 From C หน้าสัมผัสแบบ A (Form A) หมายถึง หน้าสัมผัสของ Relay ในสภาพปกติจะเปิดอยู่ (Normally

Open) เขียนเป็นสัญลักษณ์ได้คือ

หน้าสัมผัสแบบ B (Form B) หมายถึง หน้าสัมผัสของ Relay ในสภาพปกติจะปิด (Normally Close) และ เขียนเป็นสัญลักษณ์ได้คือ

หน้าสัมผัสแบบ B (Form B) \_\_\_\_\_\_

หน้าสัมผัสแบบ C (Form C) แบบนี้เรียกว่า "Break, Make หรือ Transfer" เขียนสัญลักษณ์ได้ดังนี้

หน้าสัมผัสแบบ C จะมีอยู่ด้วยกัน 3 ขา ในขณะที่ Relay ยังไม่ทำงาน หน้าสัมผัส 1 และ 2 จะต่อกันอยู่ เมื่อ Relay ทำงานหน้าสัมผัส 1 และ 2 จะแยกกัน จากนั้นหน้าสัมผัส 1 จะมาต่อกับหน้าสัมผัส 3 แทน พอ Relay หยุดทำงานหน้าสัมผัส 1 กับ 2 ก็จะกลับมาต่อกันตามเดิม

## 7.2 วงจรขับรีเลย์

ในการทำงานปกติ พอร์ตเอาต์พุตของไมโครคอนโทรลเลอร์ ไม่สามารถนำไปขับอุปกรณ์เอาต์พุต กระแสไฟฟ้าสูงได้โดยตรง เนื่องจากข้อจำกัดด้านความสามารถในการจ่ายกระแสไฟฟ้า ดังนั้นถ้าต้องการนำ ไมโครคอนโทรลเลอร์ ไปขับโหลดกระแสไฟฟ้าสูง ต้องมีอุปกรณ์ที่ทำหน้าที่จ่ายแรงดันและกระแสสูงโดยเฉพาะ เรียกอุปกรณ์เหล่านี้ว่าอุปกรณ์ขับ หรือไดรเวอร์ (Driver)

# 7.2.1 การใช้ทรานซิสเตอร์ขับแบบเดี่ยว

การขับโดยวิธีนี้ เหมาะสมสำหรับโหลดที่มีความต้องการกระแสไฟฟ้าปานกลาง ตั้งแต่ 30 ถึง 200 mA เช่นรีเลย์กำลังต่ำไปจนถึงปานกลาง ที่มีค่าความต้านทานของขดลวดภายในรีเลย์ไม่ต่ำกว่า 100 ohm, หลอดไฟ กำลังต่ำ และมอเตอร์ไฟตรงขนาดเล็ก

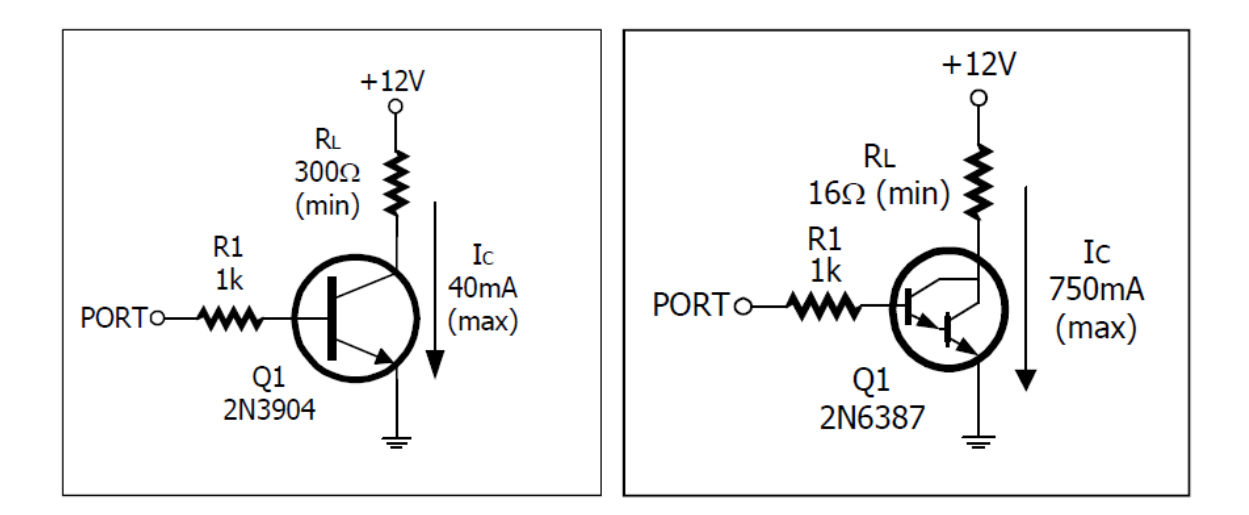

# รูปที่ 7.4 วงจรขับโหลดกระแสไฟฟ้าปานกลาง รูปที่ 7.5 การขับโหลดโดยใช้ทรานซิสเตอร์ต่อแบบดาร์ลิงตัน (ที่มา www.Inex.co.th)

ในรูปที่ 7.4 เป็นการต่อทรานซิสเตอร์ เข้ากับขาพอร์ตของไมโครคอนโทรลเลอร์ โดยมีตัวต้านทาน R1 ทำ หน้าที่จำกัดกระแสไฟฟ้าที่ไหลเข้าขาเบสของทรานซิสเตอร์ Q1 ซึ่งจะทำงานก็ต่อเมื่อขาพอร์ตของ ไมโครคอนโทรลเลอร์ มีสถานะลอจิกเป็น "1" เมื่อ Q1 ทำงาน เกิดกระแสไฟฟ้าไหลผ่าน RL ซึ่งเป็นโหลดต่ออยู่ ทางเอาต์พุต ที่ขาคอลเล็กเตอร์ของ Q1 กระแสโหลดสูงสุด (ILmax) มีค่าเท่ากับ 12V / 300 ohm = 40 mA ถึงแม้ว่า Q1 เบอร์ 2N3904 มีค่ากระแสคอลเล็กเตอร์สูงสุดถึง 100mA แต่ในทางปฏิบัติจริง ไม่ควรออกแบบให้ ทรานซิสเตอร์ทำงานถึงพิกัดสูงสุด ย่านปลอดภัยของทรานซิสเตอร์ ควรอยู่ไม่เกินครึ่งหนึ่งของอัตราการทนได้สูงสุด ด้วยการจัดวงจรตามรูปที่ 7.4 สามารถใช้สัญญาณจากพอร์ตเอาต์พุต กระตุ้นให้ทรานซิสเตอร์ทำงานเพื่อขับรีเลย์ ขนาดเล็กได้อย่างปลอดภัย

## 7.2.2 การใช้ทรานซิสเตอร์แบบดาร์ลิงตันขับโหลดกระแสสูง

จากการใช้ทรานซิสเตอร์ต่อกันแบบคาสเคด เพื่อเพิ่มความสามารถในการขับกระแสไฟฟ้าให้สูงขึ้น นำมาสู่ การใช้ทรานซิสเตอร์อีกแบบหนึ่งที่บรรจุทรานซิสเตอร์ 2 ตัวต่อกันแบบดาร์ลิงตันภายใต้ตัวถังเดียวกัน ทำให้ขับ กระแสไฟฟ้าทางเอาต์พุตได้สูง และมีความเร็วในการทำงานสูงด้วย โดยใช้อุปกรณ์เพียงตัวเดียว ส่งผลให้ขนาดของ วงจรเล็กลง ดังแสดงวงจรตามรูปที่ 7.5 จากวงจร Q1 ซึ่งเป็นทรานซิสเตอร์แบบดาร์ลิงตัน สามารถขับกระแสไฟฟ้า ทางเอาต์พุตได้สูงถึง 750 mA ด้วยการต่อเข้ากับพอร์ตเอาต์พุต โดยผ่านตัวต้านทานจำกัดกระแสเพียงตัวเดียวและ ไม่ต้องต่อทรานซิสเตอร์แบบคาสเคด ทำให้มีความเร็วในการทำงานสูง ตลอดจนสามารถขับกระแสไฟฟ้าทางเอาต์ พุตได้สูงพอสมควร

# 7.2.3 การใช้ไอซีขับ

ไอซีที่ใช้ในการขับโหลดกระแสสูง มักจะมีวงจรทางเอาต์พุตเป็นแบบคอลเล็กเตอร์เปิด ทำให้ใช้กับแรง ดันไฟฟ้าที่สูงได้ สำหรับไอซีขับหรือไอซีไดรเวอร์ที่ยกมาอธิบายคือเบอร์ ULN2003 เป็นไอซีที่ภายในบรรจุอินเวอร์ เตอร์เกต 7 ตัว มีรูปแบบการจัดขาและวงจรภายในแสดงในรูปที่ 7.6

ใช้กับแรงดันได้สูงสุด +30V กระแสเอาต์พุตสูงสุดในแต่ละขาเท่ากับ 500 mA ทั้งนี้ขึ้นอยู่กับความสามารถ ในการจ่ายกระแสไฟฟ้าของแหล่งจ่ายไฟด้วย นอกจากนั้นยังมีการต่อไดโอดป้องกันแรงดันย้อนกลับจากอุปกรณ์ เอาต์พุต ที่มีโครงสร้างเป็นขดลวดไว้ที่ทุกขาเอาต์พุต ทำให้ใช้ขับโหลดที่เป็นขดลวด เช่นรีเลย์ หรือมอเตอร์ไฟตรง ขนาดเล็กถึงขนาดกลางได้

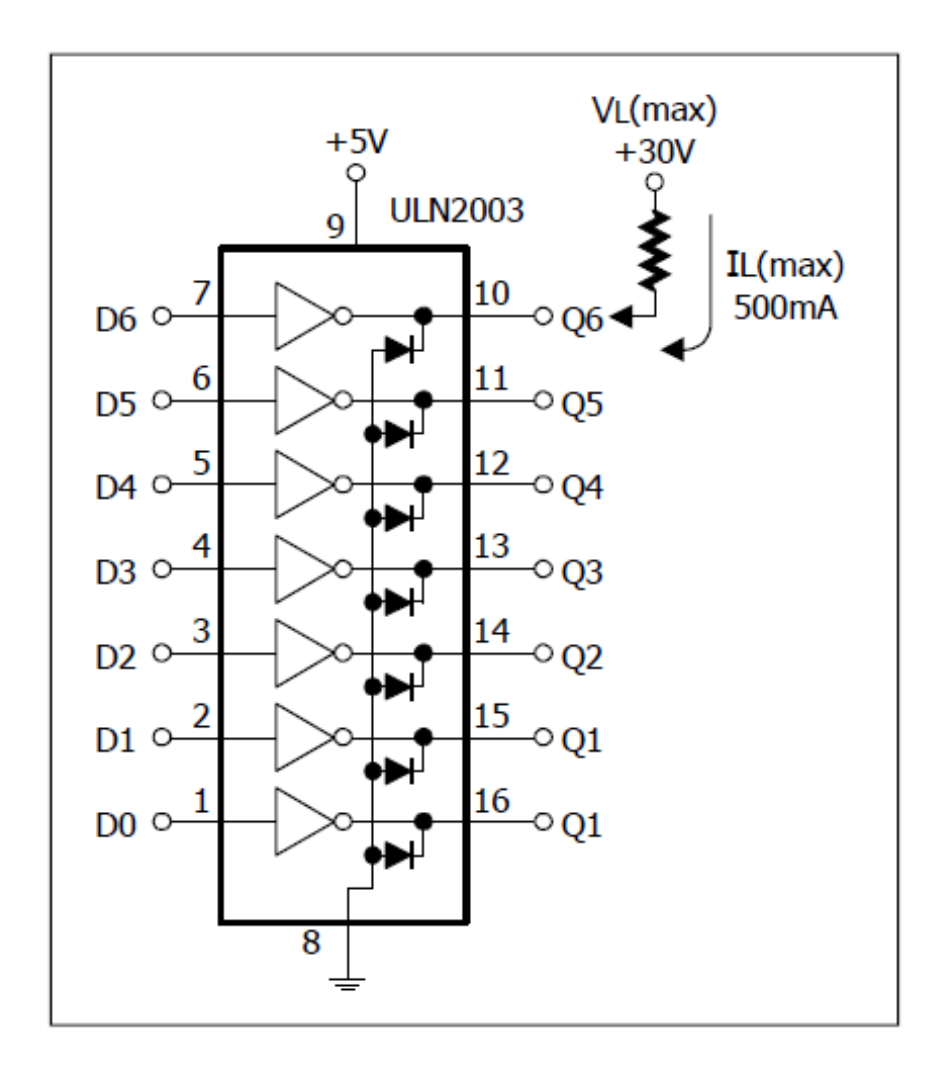

# รูปที่ 7.6 การใช้ไอซีไดรเวอร์เบอร์ ULN2003 ขับโหลดกระแสสูง (ที่มา www.Inex.co.th)

### 7.3 การเชื่อมต่ออุปกรณ์ภายนอกด้วยบอร์ดขับรีเลย์

Relay4 ช่อง เป็นแผงวงจรขับรีเลย์ 4 ช่อง ราคาประหยัดมีคุณสมบัติทางเทคนิคโดยสรุปแสดงด้านล่าง ส่วนในรูปที่ 7.7 แสดงวงจรสมบูรณ์และลักษณะรูปร่างของบอร์ด Relay4 ช่อง

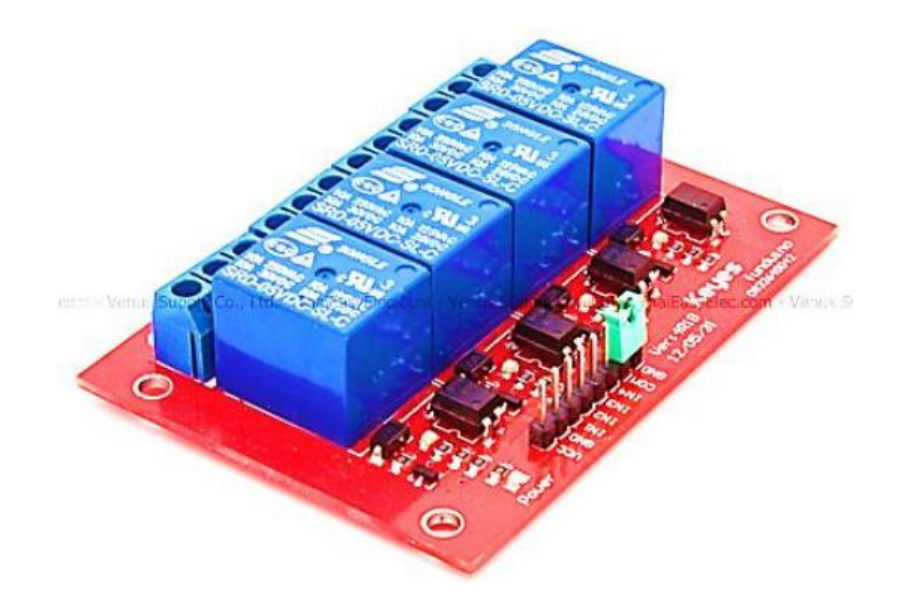

# รูปที่ 7.7 ลักษณะภายนอกของ Relay Module 4 Channels (ที่มา www.Thaieasyelec.com)

Relay Module 4 Channels มีเอาต์พุตคอนเน็คเตอร์ที่ Relay เป็น NO/COM/NC สามารถใช้กับโหลด ได้ทั้งแรงดันไฟฟ้า DC และ AC โดยใช้สัญญาณในการควบคุมการทำงานด้วยสัญญาณโลจิก TTL

## คุณสมบัติ (Features)

- รีเลย์เอาต์พุตจำนวน 4 ช่อง
- สั่งงานด้วยระดับแรงดัน TTL
- CONTACT OUTPUT ของรีเลย์รับแรงดันได้สูงสุด 250 VAC 10 A, 30 VDC 10 A
- มี LED แสดงสถานะ การทำงานของรีเลย์และแสดงสถานะของบอร์ด
- มีจัมพ์เปอร์สำหรับเลือกว่าจะใช้กราวด์ร่วมหรือแยก
- มี OPTO-ISOLATED เพื่อแยกกราวด์ส่วนของสัญญาณควบคุมกับไฟฟ้าที่ขับรีเลย์ออกจากกัน ขาสัญญาณ (Pin Definition)

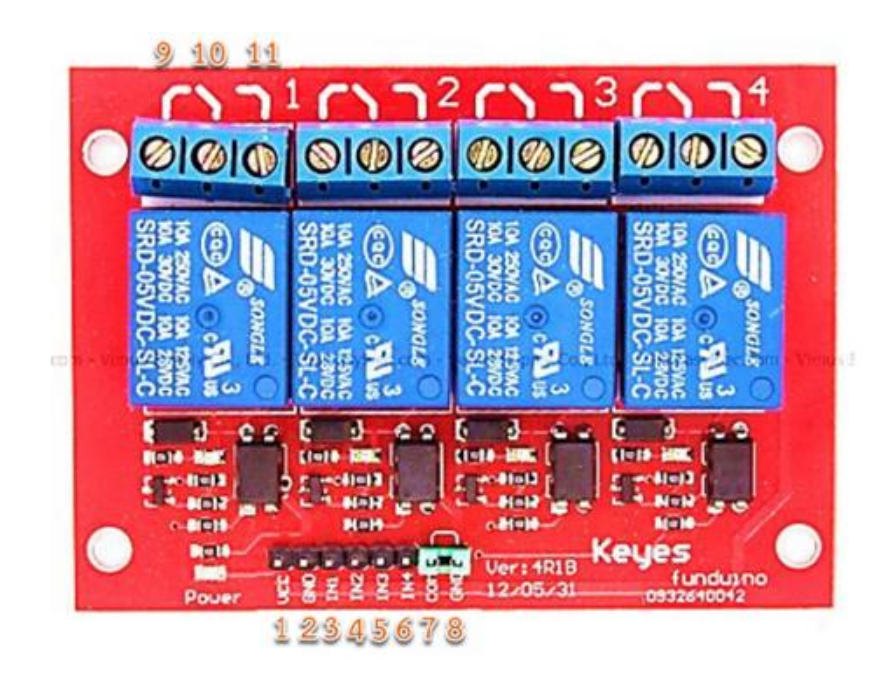

# รูปที่ 7.8 แสดงขาที่ใช้ในการเชื่อมต่อของ Relay Module 4 Channels

| ขาที่ | คำอธิบาย                                          |
|-------|---------------------------------------------------|
| 1     | +VCC ขาไฟ 5VDC                                    |
| 2     | GND                                               |
| 3     | ขาสัญญาณอินพุต Relay 1 ( IN1 )                    |
| 4     | ขาสัญญาณอินพุต Relay 2 ( IN2 )                    |
| 5     | ขาสัญญาณอินพุต Relay 3 ( IN3 )                    |
| 6     | ขาสัญญาณอินพุต Relay 4 ( IN4 )                    |
| 7     | COM (คอมมอนของ OPTO)                              |
| 8     | GND (กราวด์ของบอร์ดเป็นกราวด์เดียวกันกับขาที่ 2)  |
| 9     | NC (Normal Close) ซึ่งหมายถึงหน้าสัมผัสแบบปกติปิด |
| 10    | COM (Common) ที่จะตัดหรือต่อวงจรจากขา NC, NO      |
| 11    | NO (Normal Open) ซึ่งหมายถึงหน้าสัมผัสแบบปกติเปิด |

(ที่มา www.Thaieasyelec.com)

# ตารางที่ 7.2 แสดงขาที่ใช้ในการเชื่อมต่อของ Relay Module 4 Channels (ที่มา www.Thaieasyelec.com)

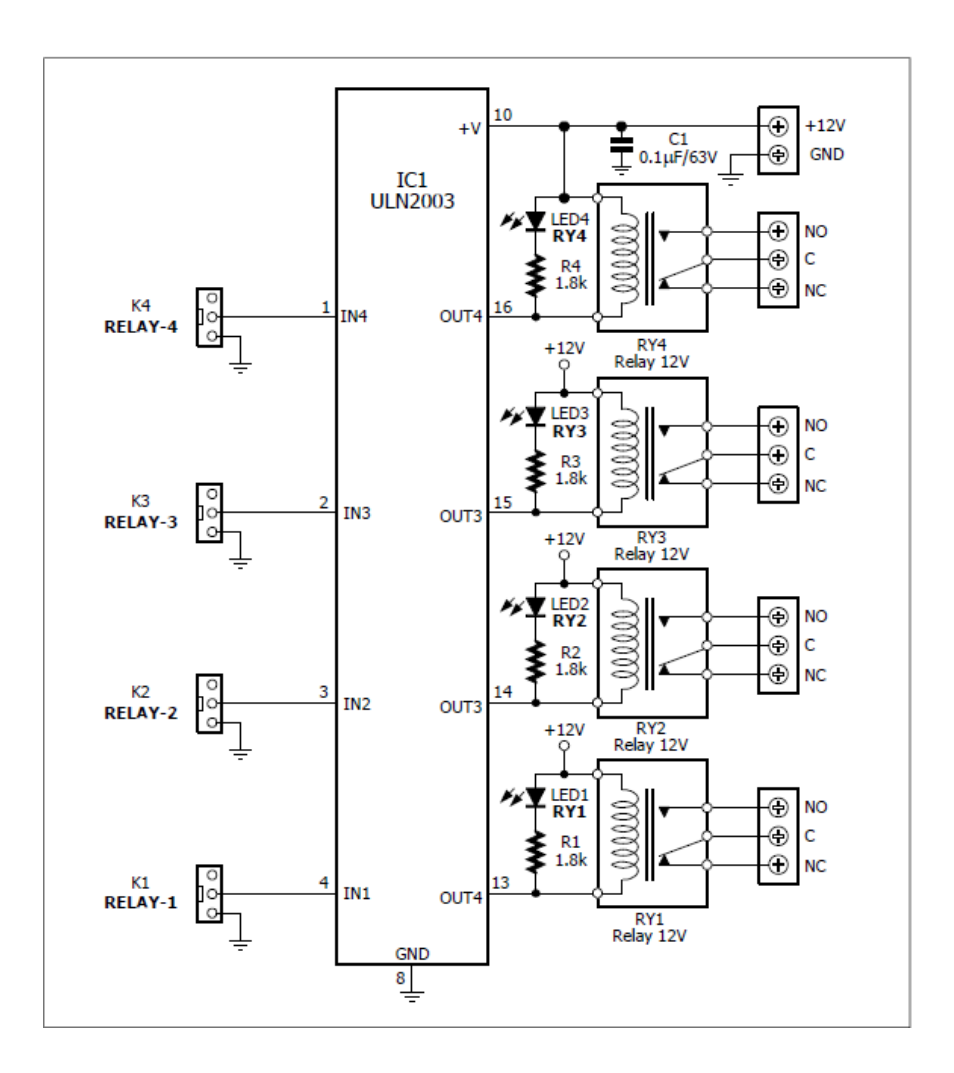

# รูปที่ 7.9 วงจรสมบูรณ์ของ Relay4i บอร์ดขับรีเลย์ 4 ช่อง (ที่มา www.Inex.co.th)

การใช้งานบอร์ดขับรีเลย์ Relay4i ต่อโหลดที่ต้องการควบคุมเข้าที่จุดต่อหน้าสัมผัสของรีเลย์ ซึ่งมี 4 ช่อง แต่ละช่องเลือกให้ทำงานแบบต่อหรือตัดวงจรก็ได้ ปกติแล้วจะเลือกใช้งานแบบ ต่อวงจรมากกว่า นั่นคือเมื่อรีเลย์ ทำงานจะเป็นการต่อวงจรเพื่อจ่ายไฟเลี้ยงไปยังโหลดหรืออุปกรณ์ไฟฟ้า เพื่อให้ทำงานต่อไป

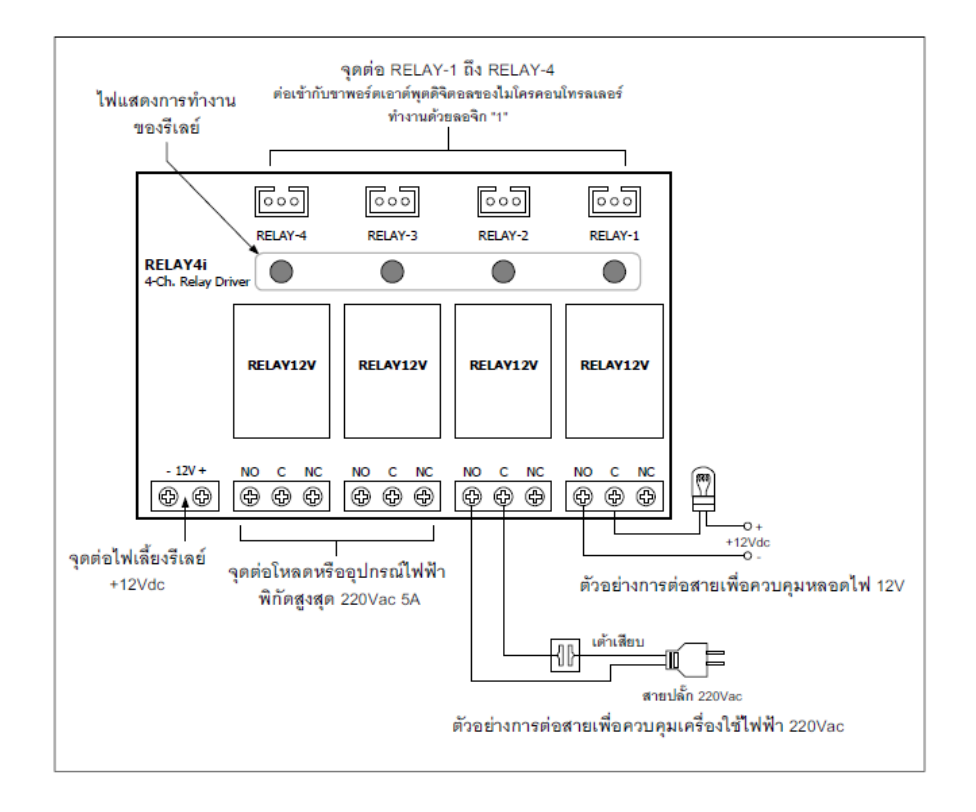

# รูปที่ 7.10 แสดงส่วนประกอบของ Relay4i บอร์ดขับรีเลย์ 4 ช่องและการต่อใช้งาน (ที่มา www.Inex.co.th)

จากรูปที่ 7.10 จะเห็นว่าผู้ใช้งานสามารถต่อหน้าสัมผัสรีเลย์เข้ากับเครื่องใช้ไฟฟ้าได้สูงสุด 220Vac 600W (วัตต์) โดยต่อผ่านเต้าเสียบ ในขณะที่อีกช่องหนึ่งนั้นจะต่อกับหลอดไฟ 12V ในแต่ละช่องของหน้าสัมผัสรีเลย์ต่อ กับโหลดได้ทั้งแบบไฟฟ้ากระแสตรงหรือกระแสสลับ รวมถึงการต่อวงจรเพื่อทำหน้าที่เป็นเหมือนสวิตช์ธรรมดาก็ สามารถทำได้

- ใช้ไอซีขับโหลดกระแสสูงเบอร์ ULN2003 บนบอร์ดจัดวงจรเพื่อขับรีเลย์ 12V 4 ช่อง
- ใช้ไฟเลี้ยง +12V แยกต่างหาก
- รับสัญญาณลอจิก "1" จากไมโครคอนโทรลเลอร์หรือวงจรภายนอกในการกระตุ้นให้รีเลย์ทำ งาน
- มีไฟแสดงการทำงานของรีเลย์
- จุดต่อหน้าสัมผัสรีเลย์เป็นแบบขันสกรูทำให้สามารถต่อใช้งานได้อย่างสะดวก
- อัตราทนได้ของหน้าสัมผัสรีเลย์ 220Vac 5A รองรับโหลดได้ไม่เกิน 600 วัตต์

1. หน้าสัมผัส NO หมายถึงปกติเปิดวงจร (Normally Open) เมื่อรีเลย์ทำงานจะต่อวงจรเข้ากับขา C ดังนั้นหากต้องการใช้งานในแบบต่อวงจรต้องเลือกต่อใช้งานหน้าสัมผัส NO และ C

2. หน้าสัมผัส NC หมายถึงปกติปิดวงจร (Normally Close) เมื่อรีเลย์ทำงานจะเปิดวงจรออกจากกับขา C หากต้องการใช้งานแบบตัดวงจรต้องเลือกต่อใช้งานหน้าสัมผัส NC และ C

- 3. จุดต่อหน้าสัมผัสรีเลย์เป็นแบบขันสกรู ทำให้สามารถต่อใช้งานได้อย่างสะดวก
- 4. อัตราทนได้ของหน้าสัมผัสรีเลย์ 220Vac 5A สามารถรองรับโหลดได้ 600 วัตต์

5. ต่อไฟเลี้ยง +12V สำหรับเลี้ยงวงจรแยกต่างหากจากไฟเลี้ยงของแผงวงจรควบคุม

6. เมื่อต้องการให้วงจรขับรีเลย์ชุดใดทำงาน ให้ป้อนสัญญาณลอจิก "1" จากไมโครคอนโทรลเลอร์เข้าที่จุด ต่ออินพุต Relay-1 ถึง Relay-4 โดยต่อใช้งานพร้อมกันทั้ง 4 ช่อง หรือควบคุมแยกช่องก็ได้

7. เมื่อวงจรขับได้รับสัญญาณลอจิก "1" ไอซีขับบนบอร์ด Relay4i ทำงานจะได้ยินเสียงหน้าสัมผัสรีเลย์ ตัดต่อพร้อมกับไฟแสดงการทำงานของรีเลย์ติดสว่าง หากต้องการหยุดการทำงานให้ส่งสัญญาณลอจิก "0"เข้ามาที่ อินพุตของวงจร

### 7.4 การใช้งาน Arduino กับบอร์ดขับรีเลย์ 4 ช่อง

ลำดับต่อไปเป็นการนำเสนอตัวอย่างการทดลองเพื่อนำบอร์ดมาใช้งานกับบอร์ด Relay4i เพื่อขับโหลด กระแสสูง โดยแบ่งออกเป็น 2 แบบคือ

- สวิตซ์ไฟฟ้าแบบโปรแกรมได้อย่างง่าย เป็นการทดลองขับรีเลย์อย่างง่ายโดยผู้ใช้งานสามารถ ปรับเปลี่ยนค่าเวลาในการทำ งานและหยุดทำงานได้
- ควบคุมการขับรีเลย์ผ่านคอมพิวเตอร์

## 7.4.1 สวิตช์ไฟฟ้าแบบโปรแกรมได้อย่างง่าย

ในการทดลองนี้ เป็นการสร้างระบบควบคุมเปิด/ปิด อุปกรณ์ไฟฟ้าตามเวลาอย่างง่าย เป็นการแสดงให้ เห็นถึงการนำระบบไมโครคอนโทรลเลอร์ ซึ่งใช้ ไฟเลี้ยง +5V ในการทำงานไปควบคุมการเปิดปิดของอุปกรณ์ไฟฟ้า ระบบ +12V ซึ่งสามารถนำแนวทางของการทดลองนี้ ไปประยุกต์ใช้ ควบคุมอุปกรณ์ไฟฟ้า 220Vac ได้โดยสังเกต ผลการทำงานจาก LED แสดงสถานะการทำงานของบอร์ด Relay4i รวมถึงเสียงการตัดต่อหน้าสัมผัสของรีเลย์ ในขณะทำงาน

 ต่อวงจรตามรูปที่ 7.11 ไฟเลี้ยงบอร์ด Relay4i คือ +12 V (ควรวัดแรงดันจากแหล่งจ่ายไฟก่อนต่อเข้า กับบอร์ดเพื่อใช้งานจริง)

- เปิดโปรแกรม Arduino IDE เขียนโปรแกรมที่ 7.1 จากนั้นคอมไพล์ และอัปโหลดสู่บอร์ด Arduino
- รันโปรแกรมเมื่อเริ่มทำงานรีเลย์ทุกตัวถูกควบคุมให้หยุดทำงาน จากนั้นรีเลย์ช่อง 1 จะเป็นตัวแรกที่

ทำ งานนาน 0.5 วินาทีแล้วหยุดทำงาน รีเลย์ช่อง<sup>®</sup> 2 จะทำงานต่อในลำดับถัดไป เรียงไปตามลำดับจนครบทั้ง 4 ช่อง จากนั้นรีเลย์ทุกช่องถูกขับให้ทำงานนาน 0.5 วิ นาที แล้วหยุดลงนาน 0.5 วินาที ก่อนจะเริ่มทำงานในรอบใหม่

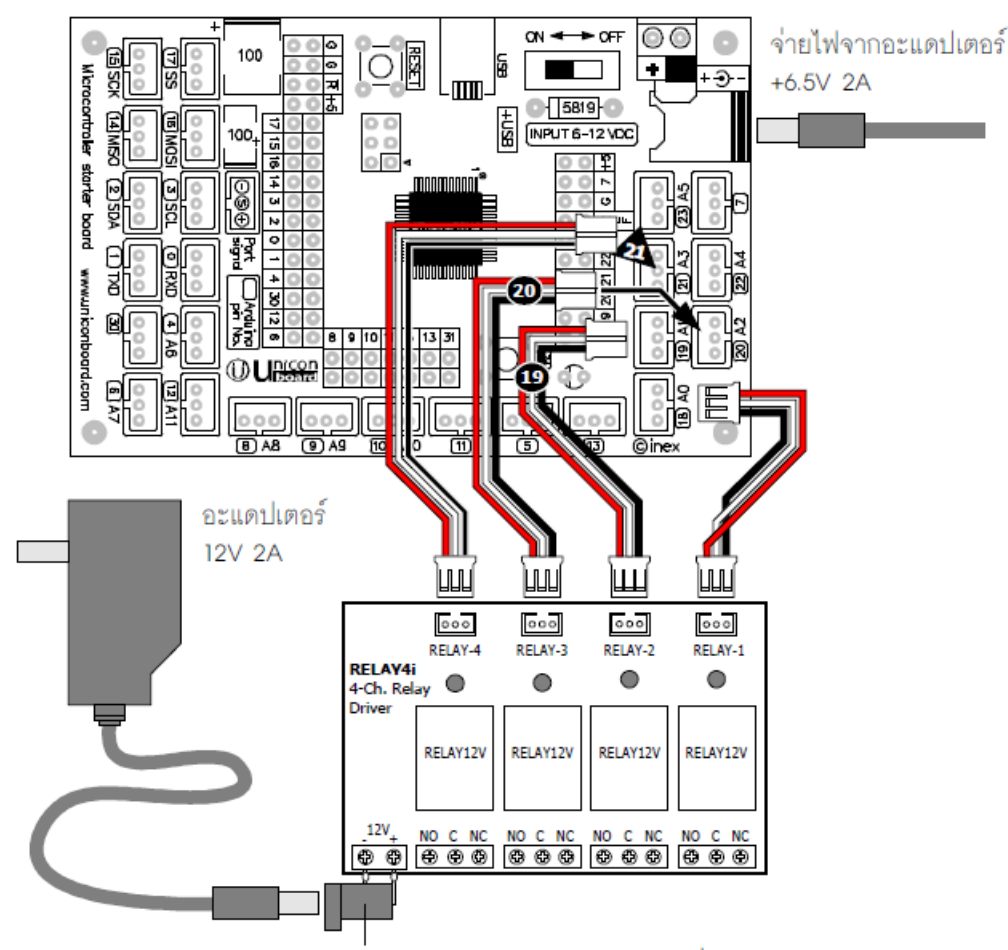

แจ็กอะแดปเตอร์บัดกรีกับเศษขาอุปกรณ์หรือสายไฟเดี่ยว #22AWG แล้วขันยึดเข้ากับเทอร์มินอล

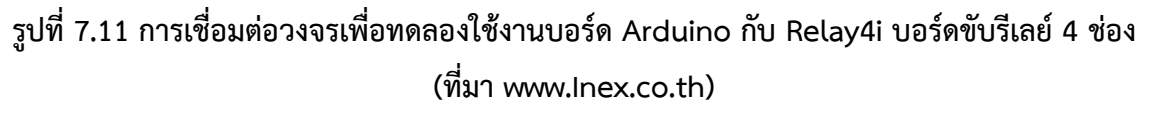

### โปรแกรมที่ 7.1

int RELAY1\_PIN = 18; // Output for driving relay pin 1

int RELAY2\_PIN = 19; // Output for driving relay pin 2

int RELAY3\_PIN = 20; // Output for driving relay pin 3

int RELAY4\_PIN = 21; // Output for driving relay pin 4

// Set off state for all relays

boolean RELAY\_STATE = false;

char RelayOut[4] = {RELAY1\_PIN,RELAY2\_PIN,RELAY3\_PIN,RELAY4\_PIN};

char i;

```
void setup()
       {
       pinMode(RELAY1 PIN, OUTPUT); // Set output pin
       pinMode(RELAY2 PIN, OUTPUT);
       pinMode(RELAY3 PIN, OUTPUT);
       pinMode(RELAY4 PIN, OUTPUT);
       digitalWrite(RELAY1 PIN, LOW); // Set default state of relay
       digitalWrite(RELAY2 PIN, LOW);
       digitalWrite(RELAY3 PIN, LOW);
       digitalWrite(RELAY4 PIN, LOW);
       }
void loop()
       {
       for (i=0;i<4;i++) // Loop counter
       {
       digitalWrite(RelayOut[i],HIGH); // Turn-on relay
       delay(500); // Delay 0.5 second
       digitalWrite(RelayOut[i],LOW); // Turn-off relay
       delay(500); // Delay 0.5 second
       } // Turn-on all relays
       digitalWrite(RELAY1 PIN,HIGH);
       digitalWrite(RELAY2 PIN,HIGH);
       digitalWrite(RELAY3 PIN,HIGH);
       digitalWrite(RELAY4 PIN,HIGH);
       delay(500); // Delay 0.5 second
       // Turn-off all relays
       digitalWrite(RELAY1 PIN,LOW);
       digitalWrite(RELAY2_PIN,LOW);
       digitalWrite(RELAY3 PIN,LOW);
       digitalWrite(RELAY4 PIN,LOW);
       delay(500);
       }
```

# คำอธิบายโปรแกรม

ในโปรแกรมใช้ตัวแปร Relay Out ซึ่งกำหนดเป็นตัวแปรแบบอะเรย์ที่มีสมาชิก 4 ตัว แต่ละตัวคือขา พอร์ตที่ใช้ส่งสัญญาณไปยังวงจรขับรีเลย์ แล้วใช้การวนลูปเพื่อทำการเขียนค่าไปยังขาพอร์ตเพื่อเปิดปิด วงจรขับรี เลย์ ด้วยวิธีนี้ทำให้โปรแกรมควบคุมกระชับขึ้น รีเลย์แต่ละตัวจะทำงานและหยุดทำงาน 0.5 วินาที เรียงลำดับจาก การชี้ด้วยตัวแปร i จากนั้นจะทำการขับรีเลย์ทั้งหมดให้ทำงาน 0.5 วินาที และหยุดทำงานทั้งหมดเป็นเวลา 0.5 วินาที จากนั้นวนกลับไปเริ่มต้นทำงานใหม่

# 7.4.2 ควบคุมการขับรีเลย์ผ่านคอมพิวเตอร์

ในการทดลองนี้เป็นการสร้างระบบควบคุม เปิด/ปิด อุปกรณ์ไฟฟ้าด้วยการควบคุมจากคอมพิวเตอร์ เป็นการแสดงให้เห็นถึงการสื่อสารข้อมูลอนุกรมระหว่างคอมพิวเตอร์กับระบบไมโครคอนโทรลเลอร์ เพื่อทำการ ควบคุมการเปิดปิดของอุปกรณ์ไฟฟ้าผ่านรีเลย์

- ใช้วงจรในรูปที่ 7.11 ทำการทดลอง
- เปิดโปรแกรม Arduino IDE เขียนโปรแกรมที่ 7.2 จากนั้นคอมไพล์และอัปโหลดสู่บอร์ด Arduino
- เมื่ออัปโหลดโปรแกรมเสร็จ ทำการเปิดหน้าต่าง Serial monitor เลือกอัตราบอดเป็น 9600

# โปรแกรมที่ 7.2

/\* Example sketch to control the RELAY4 4-Channel Relay Driver.

- \* Connect Relay4i inputs to Arduino pins 18, 19, 20 and 21
- \* Open the Serial monitor at 9600 baud
- \* and value to ON/OFF each relay
- \* Credit : http://www.freetronics.com \*/

int RELAY1\_PIN = 18; // Output for driving relay pin 1

int RELAY2\_PIN = 19; // Output for driving relay pin 2

```
int RELAY3_PIN = 20; // Output for driving relay pin 3
```

int RELAY4\_PIN = 21; // Output for driving relay pin 4

byte command = 0;

### void setup(){

Serial.begin(9600); // Set baudrate 9600 bps

delay(5000); // Initial delay

Serial.println("Arduino with RELAY4i"); // Shows title message

Serial.println("Ready. Type 0 to OFF all relays, 1 – 4 to ON each relay.");

pinMode(RELAY1\_PIN,OUTPUT); // Set output pin

pinMode(RELAY2\_PIN,OUTPUT);

pinMode(RELAY3\_PIN,OUTPUT);

pinMode(RELAY4\_PIN,OUTPUT);
resetAllChannels(); // OFF all relay driver
delay(1000); // Delay 1 second
}

โปรแกรมที่ 7.2 ไฟล์ Relay\_Simple.ino โปรแกรมภาษา C/C++ ของ Arduinio สำหรับบอร์ด Arduino ในการขับรีเลย์ 4 ตัวผ่านทางบอร์ด RELAY4i ตามเงื่อนไขที่กำหนดในโปรแกรม

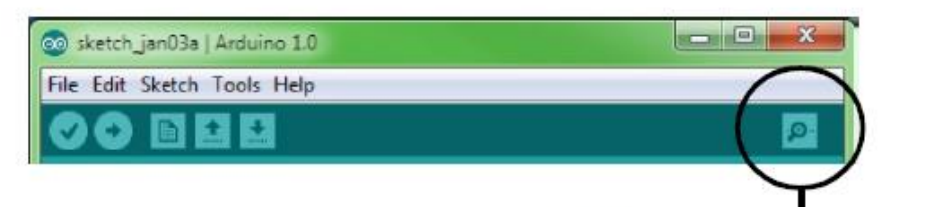

คลิกที่นี่เพื่อเปิดหน้าต่าง Serial monitor

รูปที่ 7.12 การเปิดหน้าต่าง Serial Monitor (ที่มา www.Inex.co.th)

| 00 COM4                                                  |          |
|----------------------------------------------------------|----------|
| 0                                                        | Send     |
| Arduino with RELAY4i                                     | <b>A</b> |
| Ready. Type 0 to OFF all relays, 1 - 4 to ON each relay. |          |
| Turn-on relay 1                                          |          |
| Turn-on relay 2                                          |          |
| Turn-on relay 3                                          |          |
| Turn-on relay 4                                          |          |
| Turn-off all relays                                      |          |
|                                                          |          |
|                                                          | _        |
| ļ                                                        | <b>~</b> |
| ✓ Autoscroll         No line ending         9600         | baud 💌   |

รูปที่ 7.13 การแสดงผลของ Serial Monitor (ที่มา www.Inex.co.th)

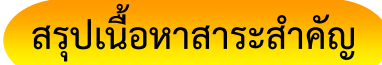

การจะควบคุมให้มอเตอร์หมุนไปกลับ หรือ ซ้าย-ขวา นั้นจะต้องใช้ Relay 2 ตัวในการควบคุม การสร้าง ระบบควบคุม เปิด/ปิด อุปกรณ์ไฟฟ้าด้วยการควบคุมจากคอมพิวเตอร์ เป็นการแสดงให้เห็นถึงการสื่อสารข้อมูล อนุกรมระหว่างคอมพิวเตอร์กับระบบไมโครคอนโทรลเลอร์ เพื่อทำการควบคุมการเปิดปิดของอุปกรณ์ไฟฟ้าผ่าน รีเลย์ สามารถต่อหน้าสัมผัสรีเลย์เข้ากับเครื่องใช้ไฟฟ้าได้สูงสุด 220Vac 600W (วัตต์) โดยต่อผ่านเต้าเสียบ ในขณะ ที่อีกช่องหนึ่งนั้นจะต่อกับหลอดไฟ 12V ในแต่ละช่องของหน้าสัมผัสรีเลย์ ต่อกับโหลดได้ทั้งแบบไฟฟ้ากระแสตรง หรือกระแสสลับ รวมถึงการต่อวงจรเพื่อทำหน้าที่เป็นเหมือนสวิตช์ธรรมดาก็สามารถทำได้โดยใช้ไอซีขับโหลด กระแสสูงเบอร์ ULN2003

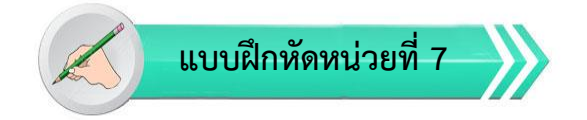

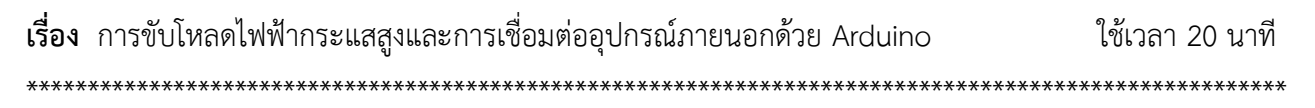

<u>คำชี้แจง</u> 1. แบบฝึกหัดมีทั้งหมด 2 ตอน ประกอบด้วยตอนที่ 1 และตอนที่ 2 (20 คะแนน)

- 2. แบบฝึกหัดตอนที่ 1 เป็นคำถามแบบถูก-ผิด มีทั้งหมด 20 ข้อ (10 คะแนน)
- 3. แบบฝึกหัดตอนที่ 2 เป็นคำถามแบบปรนัย มีทั้งหมด 10 ข้อ (10 คะแนน)

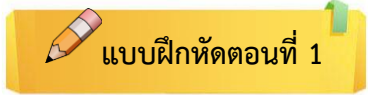

<u>คำชี้แจง</u> ให้ผู้เรียนกาเครื่องหมายถูก ✔ ในข้อที่คิดว่าถูก และกาเครื่องหมายผิด ⊁ ในข้อที่คิดว่าผิด

คุณสมบัติที่สำคัญของรีเลย์ได้แก่

- \_\_\_\_\_ 1. แรงดันตกคร่อมขดลวด ที่ทำให้รีเลย์ทำงาน (Vcoil หรือ Coil Voltage)
- \_\_\_\_\_ 2. ค่าความต้านทานของขดลวด (Coil Resistance) ปกติ มีค่าประมาณ 100 ถึง 600W
- \_\_\_\_\_3. อัตราทนได้ต่ำสุด ทั้งแรงดันและกระแสไฟฟ้าของหน้าสัมผัส (Contact Rating)
- \_\_\_\_\_ 4. ไม่มีอายุการใช้งาน (Operating Time)
- \_\_\_\_\_ 5. ตำแหน่งขาของหน้าสัมผัส NO, NC และ C รวมทั้งขาต่อใช้ งานของขดลวด

คุณสมบัติ (Features) ของ Relay Module 4 Channels มีดังนี้

- \_\_\_\_\_ 6. รีเลย์เอาต์พุตจำนวน 2 ช่อง
- \_\_\_\_\_ 7. สั่งงานด้วยระดับแรงดัน CMOS
- \_\_\_\_\_ 8. มีจัมพ์เปอร์สำหรับเลือกว่าจะใช้กราวด์ร่วมหรือแยก ตัว
- \_\_\_\_\_ 9. ไม่มี OPTO-ISOLATED
- \_\_\_\_\_ 10. มี LED แสดงสถานะ

# 🖉 แบบฝึกหัดตอนที่ 2

<u>คำชี้แจง</u> ให้ผู้เรียนเลือกคำตอบที่ถูกที่สุดแล้วกาเครื่องหมายกากบาท (×) ให้ครบทุกข้อ

- 1. อุปกรณ์ที่นิยมนำมาใช้ในการขับโหลดกระแสไฟฟ้าสูงร่วมกับไมโครคอนโทรลเลอร์ คือ
  - ก. สวิตซ์
  - ข. รีเลย์
  - ค. แมกเนติก
  - ۹. PLC
- 2. รีเลย์ใช้งานกับโหลดกระแสไฟฟ้าแบบใด
  - ก. กระแสตรง
  - ข. กระแสตรงและกระแสสลับ
  - ค. กระแสสลับ 110 V
  - ง. กระแสสลับ 220 V
- 3. รีเลย์ประกอบด้วยส่วนสำคัญ 2 ส่วน คือ
  - ก. ตัวต้านทาน และ ตัวเก็ปประจุ
  - ข. ขดลวด และ ตัวเก็ปประจุ
  - ค. ขดลวด และ หน้าสัมผัส
  - ตัวต้านทาน และ ขดลวด
- 4. เมื่อรีเลย์ทำงานหน้าสัมผัส (contact) เป็นเช่นไร
  - ก. NC เป็น NO และ NO เป็น NC
  - ข. NC เป็น NO
  - ค. NO เป็น NC
  - ไม่มีอะไรเปลื่นแปลง
- 5. คุณสมบัติรีเลย์ที่พิมพ์ลงบนตัวถังรีเลย์ว่า 10A 30VDC , 10A 28VDC หมายความว่าอย่างไร
  - ก. ใช้กับไฟฟ้ากระแส<u>ตรง</u>ที่แรงดัน 28 ถึง 30 V. ทนกระแสไฟฟ้าได้ไม่เกิน 10 A.
  - ข. ใช้กับไฟฟ้ากระแส<u>ตรง</u>ที่แรงดัน 28 ถึง 30 V. ทนกระแสไฟฟ้าได้เกิน 10 A.
  - ค. ใช้กับไฟฟ้ากระแส<u>สลับ</u>ที่แรงดัน 28 ถึง 30 V. ทนกระแสไฟฟ้าได้ไม่เกิน 10 A.
  - ง. ใช้กับไฟฟ้ากระแส<u>สลับ</u>ที่แรงดัน 28 ถึง 30 V. ทนกระแสไฟฟ้าได้เกิน 10 A.

- 6. ข้อความที่พิมพ์ลงบนตัวถังรีเลย์ว่า SRD-05VDC-SL-C หมายความว่าอย่างไร
  - ก. ระดับแรงดันฝั่งขดลวด ชนิดและโครงสร้าง และข้อมูลด้าน Coil Sensitivity
  - ข. โมเดล ระดับแรงดันฝั่งขดลวด และข้อมูลด้าน Coil Sensitivity
  - ค. โมเดล ระดับแรงดันฝั่งขดลวด ชนิดและโครงสร้าง และข้อมูลด้าน Coil Sensitivity
  - โมเดล ระดับแรงดันฝั่งขดลวด ชนิดและโครงสร้าง

#### 

- ก. ปกติเปิด (Normally open)
- ข. ปกติปิด (Normally close)
- ค. หน้าสัมผัสแบบ C
- หน้าสัมผัสแบบ B

#### 8. การขับโหลดแบบดาร์ลิงตันเบอร์ 2N6387 สามารถขับกระแสโหลดได้มากที่สุดเท่าใด

- ก. 650 mA
- ข. 700 mA
- ค. 750 mA
- <u>থ.</u> 800 mA
- 9. Relay Module 4 Channels มี OPTO-ISOLATED เพื่ออะไร
  - ก. การทำงานของรีเลย์และแสดงสถานะของบอร์ด
  - ข. การทำงานของรีเลย์
  - ค. การทำงานของบอร์ด
  - থ. on/off
- 10. ไอซีที่ใช้ในการขับโหลดกระแสสูง มักจะมีวงจรทางเอาต์พุตเป็นแบบใด
  - ก. อิมิเตอร์ร่วม
  - ข. เบสร่วม
  - ค. คอลเล็กเตอร์<u>ปิด</u>
  - ดอลเล็กเตอร์<u>เปิด</u>

# ปฏิบัติการทดลองหน่วยที่ 7

เรื่อง การขับโหลดไฟฟ้ากระแสสูงและการเชื่อมต่ออุปกรณ์ภายนอกด้วย Arduino

### <u>คำชี้แจง</u>

ให้ผู้เรียนทุกคนทำการทดลองตามปฏิบัติการทดลองหน่วยที่ 7 เรื่อง การขับโหลดไฟฟ้ากระแสสูงและการ เชื่อมต่ออุปกรณ์ภายนอกด้วย Arduino ใช้เวลา 180 นาที ( 20 คะแนน)

### จุดประสงค์เชิงพฤติกรรม

- 1. สามารถขับโหลดไฟฟ้ากระแสสูงได้ถูกต้อง
- 2. สามารถแก้ปัญหาในการทำงานของบอร์ด Arduino Uno R3 ได้
- 3. สามารถต่อใช้งานและอัพโหลดโปรแกรมให้กับบอร์ด Arduino Uno R3 ได้

#### อุปกรณ์การทดลอง

| 1.  | เครื่องคอมพิวเตอร์และโปรแกรม Arduino IDE 1.6.9 | 1  | ଖ୍മ   |
|-----|------------------------------------------------|----|-------|
| 2.  | USB Cable Arduino Uno R3                       | 1  | เส้น  |
| 3.  | Arduino Uno R3 Board                           | 1  | บอร์ด |
| 6.  | Hook-up Wires                                  | 10 | เส้น  |
| 7.  | Breadboard                                     | 1  | แผง   |
| 8.  | Relay Module4i                                 | 1  | ตัว   |
| 9.  | DC Motor 5 V                                   | 1  | ตัว   |
| 10. | Incandescent Lamp                              | 1  | หลอด  |

### ข้อควรระวัง

1. ควรระวังไม่วางบอร์ด Arduino Uno R3 หรือชีลต่างๆ บนโต๊ะโลหะหรือที่วางที่เป็นโลหะเพราะอาจเกิด การลัดวงจรของภาคจ่ายไฟได้

2. ไม่ควรต่อสายต่อวงจรในบอร์ด Arduino Uno R3 ทิ้งไว้ ควรถอดสายต่อวงจรออกให้หมด เพราะผล การทดลองอาจเกิดการผิดพลาดไม่เป็นไปตามทฤษฎีได้

3. ไม่ควรถอดสายสายโหลด USB เข้าออกตลอดเวลา เพราะอาจทำให้ภาคจ่ายไฟของบอร์ด Arduino Uno R3 เสียหายได้

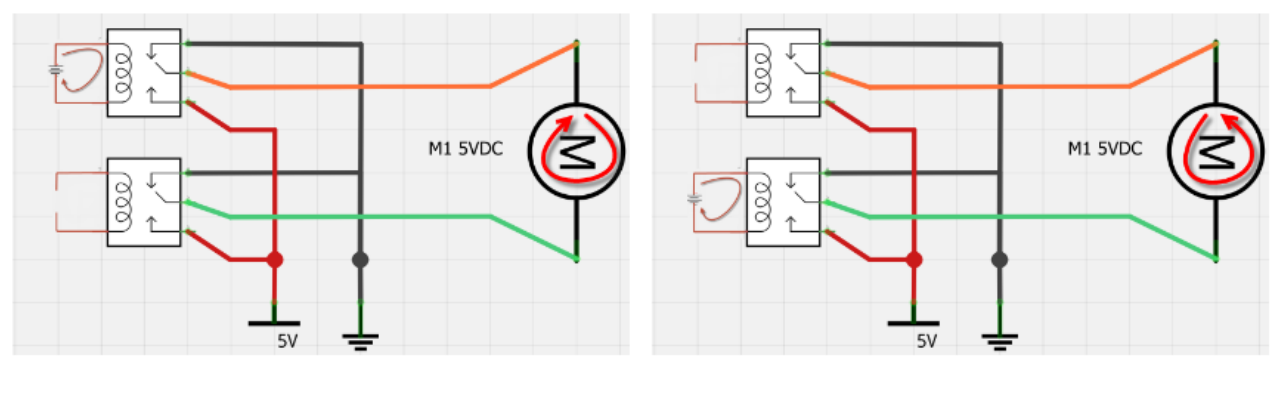

# การทดลองที่ 7.1 การควบคุมมอเตอร์ให้หมุนได้ทั้งซ้าย-ขวา โดยไม่การคุมความเร็วรอบ

มอเตอร์หมุนขวา

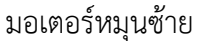

# รูปที่ 7.14 การควบคุมทิศทางหมุนของมอเตอร์ DC

จากวงจรรูปที่ 7.14 เราจะเห็นได้ว่าในการจะควบคุมให้มอเตอร์หมุนไปกลับ หรือ ซ้าย-ขวา นั้นจะต้อง ใช้ Relay 2 ตัวในการควบคุม หลักการการทำงานคือ มีบอร์ด Arduino UNO R3 ในการรับข้อมูลจากคอมพิวเตอร์ สื่อสารผ่านพอร์ต Serial แล้วนำค่าที่ได้ไปตรวจสอบว่าตรงกับค่าที่กำหนดไว้หรือไม่ ถ้าตรงกันก็สั่ง ให้ Relay ทำงานตามที่เราต้องการ

- 1. นำขั้ว + ของมอเตอร์ต่อเข้ากับขา COM ของรีเลย์ตัวที่ 1
- 2. นำขั้ว ของมอเตอร์ต่อเข้ากับขา COM ของรีเลย์ตัวที่ 2
- 3. นำขา NC ของรีเลย์ทั้ง 2 ตัว ต่อเข้ากับไฟลบ (GND)
- 4. นำขา NO ของรีเลย์ทั้ง 2 ตัว ต่อเข้ากับไฟบวก (+5VDC)

### Hardware Required/Circuit

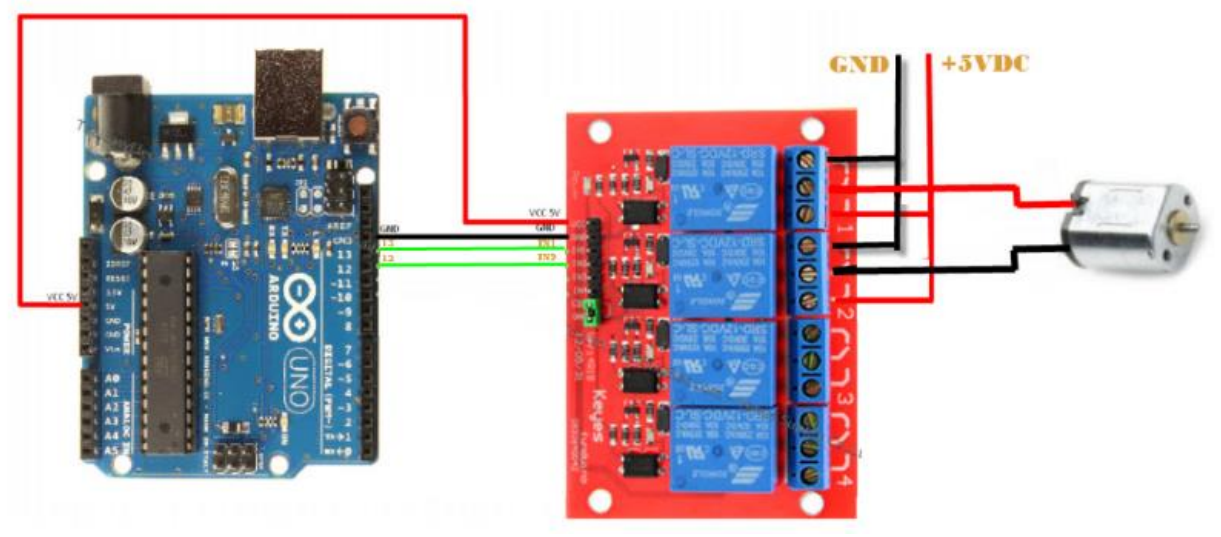

รูปที่ 7.15 แสดงการต่อใช้งาน Arduino + Relay Module + Motor

| Arduino | Relay Module 4 Ch          | Motor       |
|---------|----------------------------|-------------|
| +5VDC   | VCC                        | -           |
| GND     | GND                        | -           |
| 13      | IN1                        | -           |
| 12      | IN2                        | -           |
| -       | NC 1 GND (GND (-) Battery) | -           |
| -       | COM 1                      | Pin + Motor |
| -       | NO 1 (VCC (+) Battery)     | -           |
| -       | NC 2 (GND (-) Battery)     | -           |
| -       | COM 2                      | Pin - Motor |
| -       | NO 2 (VCC (+) Battery)     | -           |

## ตารางที่ 7.3 แสดงรายละเอียดขาของ Arduino + Relay Module + Motor

#### CODE

```
#define R 13 //กำหนดขาที่นำไปต่อกับรีเลย์
```

```
#define L 12
```

char test ; //สร้างตัวแปรไว้สำหรับรอรับข้อมูล

#### void setup()

#### {

// Open serial communications and wait for port to open:

Serial.begin(9600);

pinMode(R, OUTPUT); // กำหนดโหมดให้เป็น Output

pinMode(L, OUTPUT);

#### }

void loop() // run over and over

```
{
if (Serial.available()) // ตรวจสอบว่ามีข้อมูลเข้ามาหรือไม่
test = Serial.read();
else if (test == '1') // ถ้าข้อมูลที่เข้ามาคือ 1, 2, 3 ให้ทำงานตามที่กำหนด
{
```

```
digitalWrite(R, HIGH);
digitalWrite(L, LOW);
else if (test == '2')
{
digitalWrite(L, HIGH);
digitalWrite(R, LOW);
}
else if (test == '3')
{
digitalWrite(L, LOW);
digitalWrite(R, LOW);
}
}
```

#### การทดสอบ

- 1. ดาวน์โหลดโปรแกรมสำหรับส่งข้อมูลผ่าน Serial (ในบทความนี้ใช้โปรแกรม Terminal.exe)
- 2. เปิดโปรแกรม Arduino นำโค้ดตัวอย่างด้านบน ไปรันและอัพโหลดไปยัง Arduino UNO R3

เปิดโปรแกรม Terminal.exe เลือก Com Port และกำหนดความเร็วในการรับส่งข้อมูล จากนั้นกดปุ่ม
 Connect

| 2 Terminal v1.9 - 201006308 - by Br@y++                                                                                                    |                                                                                                    |
|----------------------------------------------------------------------------------------------------|----------------------------------------------------------------------------------------------------|
| Connect         COM Port         Baud rate           BeScan         COM4         C 600         C 14400         C 57600           Help         COM4         C 1200         C 19200         C 115200           About.         COMs         C 4800         28800         C 256000           Quit         G 9600         C 6000         C ustom | Data bits     Parity     Stop bits     Handshaking       C 5     C none     C 1     C none       C 6     C odd     C 1.5     C XON/XOFF       C 7     C mark     C 2     C RTS/CTS+XON/XOFF       C 8     C space     C 2     C RTS on TX |
| Set Ing Auto Dis/Connect Time Stream log custo<br>Set font AutoStart Script CR=LF Stay on Top 9600                                                                                                    | m BR     Rx Clear     ASCII table     Scripting       27     ↓     Graph     Remote                                                                                                    |
| CLEAR Reset Counter                                                                                                    | Dec Bin StartLog StopLog Request/Response                                                                                                    |

## รูปที่ 7.15 แสดงโปรแกรม Terminal.exe

- 4. ทำการส่งข้อมูลให้ Arduino โดยพิมพ์ข้อความลงในช่องด้านล่างของโปรแกรม
- a. ข้อมูลที่กำหนดไว้คือ 1 = หมุนขวา, 2 = หมุนซ้าย, 3 = หยุดหมุน

#### ผลการทดลอง

|       |       |                           | •••••                                   |        |                           |           |       |
|-------|-------|---------------------------|-----------------------------------------|--------|---------------------------|-----------|-------|
|       |       |                           |                                         |        |                           |           |       |
| ••••• | ••••• | ••••••                    | ••••••                                  | •••••• | ••••••                    | •••••     | ••••• |
|       |       |                           |                                         |        |                           |           |       |
| ••••• | ••••• | ••••••                    | • • • • • • • • • • • • • • • • • • • • | •••••  | ••••••                    |           | ••••• |
|       |       |                           |                                         |        |                           |           |       |
|       |       |                           |                                         |        |                           |           |       |
|       |       |                           |                                         |        |                           |           |       |
|       |       |                           |                                         |        |                           |           |       |
| ••••• | ••••• | ••••••••••••••••••••••••• | •••••••••••••••••••••••••               |        | ••••••••••••••••••••••••• | ••••••    | ••••• |
|       |       |                           |                                         |        |                           |           |       |
| ••••• | ••••• | ••••••                    | • • • • • • • • • • • • • • • • • • • • | •••••• | ••••••                    | ••••••••• | ••••• |
|       |       |                           |                                         |        |                           |           |       |

### การทดลองที่ 7.2 การขับโหลดอุปกรณ์ไฟฟ้ากระแสสลับด้วยรีเลย์

- สำหรับอุปกรณ์ที่ใช้ไฟฟ้ากระแสสลับ (AC)
  - ต่อไฟเส้นที่ 1 จากแหล่งจ่ายไฟไปยังอุปกรณ์ที่ขั้วลบ (ถ้ามีแจ้งไว้ ถ้าไม่มีก็ใช้ขั้วใดก็ได้)
  - ต่อไฟเส้นที่ 2 จากแหล่งจ่ายไฟเข้าขา NO ของรีเลย์
  - ต่อสายจากขา COM ของรีเลย์ไปยังอุปกรณ์ไฟฟ้าขั้วที่เหลือ
- สำหรับอุปกรณ์ที่ใช้ไฟฟ้ากระแสตรง (DC)
  - ต่อไฟลบหรือ GND ไปยังอุปกณ์ไฟฟ้าเข้าที่ขั้วลบหรือ GND
  - ต่อไฟบวกหรือ VCC ไปยังขา NO ของรีเลย์
  - ต่อสายจากขา COM ของรีเลย์ไฟยังอุปกรณ์ไฟฟ้าที่ขั้วบวก

#### Hardware Required/Circuit

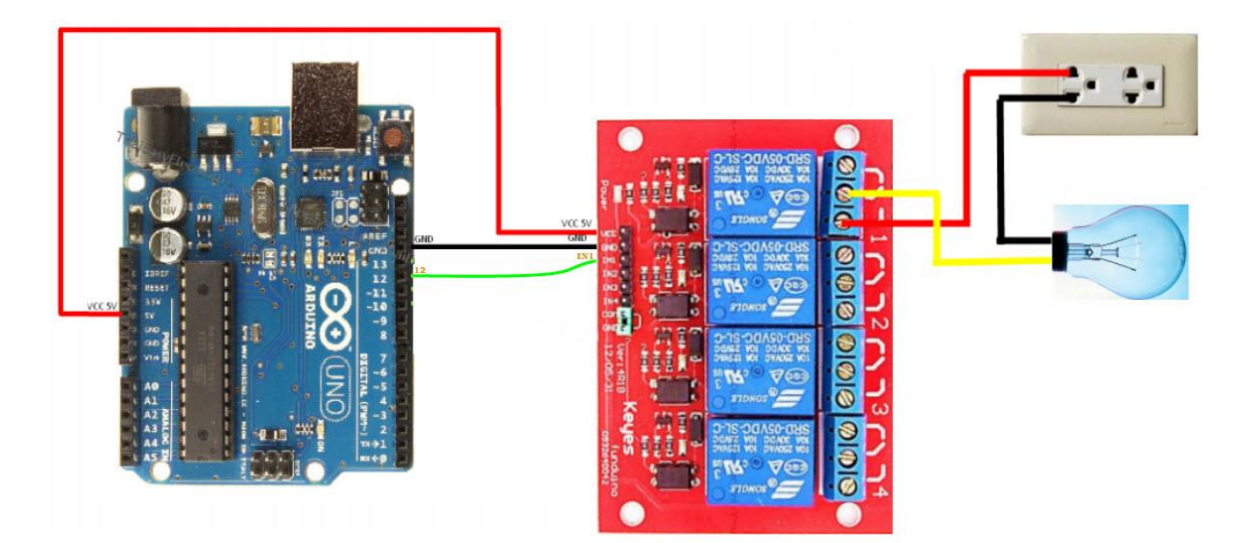

# รูปที่ 7.16 แสดงการขับโหลดอุปกรณ์ไฟฟ้ากระแสสลับด้วยรีเลย์

| Arduino | Relay Module 4 Ch                  | อุปกรณ์ไฟฟ้า                              |
|---------|------------------------------------|-------------------------------------------|
| +5VDC   | VCC                                | -                                         |
| GND     | GND                                | -                                         |
| 12      | IN1                                | -                                         |
| -       | NO 1 (VCC (+) ไฟบวกจากแหล่งจ่ายไฟ) | -                                         |
| -       | Com                                | ขั้วไฟบวกของอุปกรณ์ (ถ้ามีการกำหนดขั้ว)   |
| -       | -                                  | ขั้วไฟลบของอุปกรณ์ (ต่อตรงจากแหล่งจ่ายไฟ) |

# ตารางที่ 7.4 แสดงรายละเอียดขาของ Arduino + Relay Module + อุปกรณ์ไฟฟ้า

#### CODE

```
#define Lamp1 12 //กำหนดขาที่นำไปต่อกับรีเลย์
          char test ; //สร้างตัวแปรไว้สำหรับรอรับข้อมูล
void setup()
          {
// Open serial communications and wait for port to open:
          Serial.begin(9600);
          pinMode(Lamp1, OUTPUT); //กำหนดโหมดให้เป็น Output
          }
void loop() // run over and over
          {
          if (Serial.available()) // ตรวจสอบว่ามีข้อมูลเข้ามาหรือไม่
          test = Serial.read();
          else if (test == '1') //ถ้าข้อมูลที่เข้ามาคือ 1 , 3 ให้ทำงานตามที่กำหนด
          digitalWrite(Lamp1, HIGH);
          }
          else if (test == '3')
          ł
          digitalWrite(Lamp1, LOW);}}
```

#### การทดสอบ

- 1. ดาวน์โหลดโปรแกรมสำหรับส่งข้อมูลผ่าน Serial (ในบทความนี้ใช้โปรแกรม Terminal.exe)
- 2. เปิดโปรแกรม Arduino นำโค้ดตัวอย่างด้านบนไปรันและอัพโหลดไปยัง Arduino UNO R3
- 3. เปิดโปรแกรม Terminal.exe เลือก Com Port และกำหนดความเร็วในการรับส่งข้อมูล จากนั้นกดปุ่ม

#### Connect

- 4. ทำการส่งข้อมูลให้ Arduino โดยพิมพ์ข้อความลงในช่องด้านล่างของโปรแกรม
- a. ข้อมูลที่กำหนดไว้คือ 1 = เปิดไฟ, 3 = ปิดไฟ

#### ผลการทดลอง

| <br> | <br> |
|------|------|
| <br> | <br> |
|      |      |

### สรุปผลการทดลอง

# ปัญหาอุปสรรคหรือข้อเสนอแนะ

\_\_\_\_\_

# ตารางการประเมินผลคะแนนภาคปฏิบัติ

| หัวข้อการพิจารณาภาคปฏิบัติ                                          | ระดับคะแนน |
|---------------------------------------------------------------------|------------|
| การทดลองที่ 7.1 การควบคุมมอเตอร์ให้หมุนได้ทั้งซ้าย-ขวา โดยไม่การคุม | 10 คะแนน   |
| ความเร็วรอบ                                                         |            |
| การทดลองที่ 7.2 การขับโหลดอุปกรณ์ไฟฟ้ากระแสสลับด้วยรีเลย์           | 10 คะแนน   |
|                                                                     |            |
|                                                                     |            |
|                                                                     |            |
|                                                                     |            |
|                                                                     |            |
|                                                                     |            |
| รวมคะแนนภาคปฏิบัติ                                                  | คะแนน      |

# แบบทดสอบหลังเรียน หน่วยที่ 7

เรื่อง การขับโหลดไฟฟ้ากระแสสูงและการเชื่อมต่ออุปกรณ์ภายนอกด้วย Arduino

**เรื่อง** การขับโหลดไฟฟ้ากระแสสูงและการเชื่อมต่ออุปกรณ์ภายนอกด้วย Arduino ใช้เวลา 20 นาที **วิชา** ไมโครคอนโทรลเลอร์เบื้องต้น รหัสวิชา (2127-2007) **ระดับชั้น** ประกาศนียบัตรวิชาซีพ (ปวช.) สาขาวิชา เมคคาทรอนิกส์ \*\*\*\*\*\*

<u>คำชี้แจง</u> 1. แบบทดสอบมีทั้งหมด 10 ข้อ (10 คะแนน)

- 2. ให้ผู้เรียนเลือกคำตอบที่ถูกที่สุดแล้วกาเครื่องหมายกากบาท (×) ลงในกระดาษคำตอบ
- 1. ไมโครคอนโทรลเลอร์สามารถจ่ายแรงดันและกระแสไฟฟ้าไป<u>ขับรีเลย์</u>ได้ประมาณเท่าใด
  - ก. +1 หรือ +5V 20mA
  - ข. +2 หรือ +5V 20mA
  - ค. +3 หรือ +5V 20mA
  - ง. +4 หรือ +5V 20mA
- 2. รีเลย์ทำหน้าที่
  - ก. โหมดการทำงานเป็น INPUT หรือ OUTPUT
  - ข. ใช้กำหนดขาเป็น INPUT
  - ค. กำหนดขาพอร์มีสถานะเป็นลอจิกสูงหรือลอจิกต่ำ
  - เป็นสวิตช์แรงดันและกระแสไฟฟ้าสูง
- 3. รีเลย์เป็นอุปกรณ์ที่ทำงานแบบใด
  - ก. แม่เหล็กไฟฟ้า
  - ข. กลไกทางกล
  - ค. สวิตซ์แรงเหวี่ยง
  - สวิตซ์แรงเหวี่ยงหนีศูนย์กลาง
- 4. หน้าสัมผัส (contact) ที่มีใช้ในรีเลย์เป็นแบบใด
  - ก. หน้าสัมผัสปกติปิด (Normally Closed:NC) และ ปกติเปิด (Normally Opened :NO)
  - ข. หน้าสัมผัสปกติปิด (Normally Closed:NC)
  - ค. หน้าสัมผัสปกติเปิด (Normally Opened :NO)
  - หน้าสัมผัสปกติ และผิดปกติ

5. คุณสมบัติรีเลย์ที่พิมพ์ลงบนตัวถังรีเลย์ว่า 10A 250VAC , 10A 125VAC หมายความว่าอย่างไร

- ก. ใช้กับไฟฟ้ากระแส<u>ตรง</u>ที่แรงดัน 125 ถึง 250 V. ทนกระแสไฟฟ้าได้ไม่เกิน 10 A.
- ข. ใช้กับไฟฟ้ากระแส<u>ตรง</u>ที่แรงดัน 125 ถึง 250 V. ทนกระแสไฟฟ้าได้เกิน 10 A.
- ค. ใช้กับไฟฟ้ากระแส<u>สลับ</u>ที่แรงดัน 125 ถึง 250 V. ทนกระแสไฟฟ้าได้ไม่เกิน 10 A.
- ง. ใช้กับไฟฟ้ากระแส<u>สลับ</u>ที่แรงดัน 125 ถึง 250 V. ทนกระแสไฟฟ้าได้เกิน 10 A.

6. อุปกรณ์ที่ทำหน้าที่จ่ายแรงดันและกระแสสูงโดยเฉพาะเรียกว่า

- ก. ไมโครคอนโทรลเลอร์
- ข. ออปแอมป์
- ค. OTA
- ง. ไดรเวอร์

7. การใช้ทรานซิสเตอร์ขับแบบเดี่ยว เบอร์ 2N3904 มีค่ากระแสคอลเล็กเตอร์สูงสุดถึง

- ก. 100mA
- ข. 200mA
- ค. 300MA
- 8. Relay Module 4 Channels มีเอาต์พุตคอนเน็คเตอร์อะไรบ้าง
  - ก. อ่านค่าข้อมูลที่ได้รับจากพอร์ต<u>ขนาน</u>
  - ข. อ่านค่าข้อมูลที่ได้รับจากพอร์ต<u>อนุกรม</u>
  - ค. NO/COM/NC
  - ง. สั่งงานด้วยระดับแรงดัน TTL
- 9. การใช้ไอซีขับเบอร์ ULN2003 ขับกระแสโหลดได้มากที่สุดเท่าใด
  - ก. 300 mA
  - ข. 400 mA
  - ค. 500 mA
  - থ. 600 mA
- 10. ULN2003 ป้องกันแรงดันย้อนกลับจากอุปกรณ์เอาต์พุตอย่างไร
  - ก. ต่อความต้านทาน
  - ข. ต่อตัวเก็บประจุ
  - ค. ต่อไดโอด
  - ง. ต่อทรานซิสเตอร์